#### 画像も保存できる電子ルーペ 取り扱いマニュアル

#### 型番:DTMGFDR4

Version1.0. y

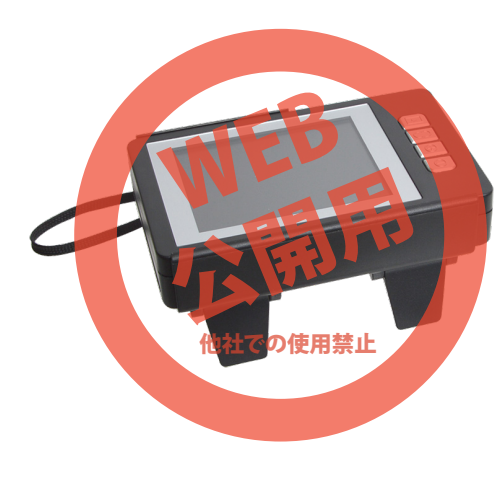

保証期間: 12か月 ※納品書・レシート等が保証書の代わりとなります。

#### ● microSDカードの準備

本体横にあるmicroSDカードスロットにmicroSDカード を挿入します。カードを入れる方向に気を付けて下さい。

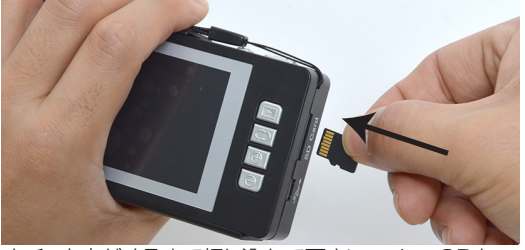

カチッと音がするまで押し込んで下さい。microSDカー ドは少しルーペ本体から出ている状態になります。 microSDカードを外す時は、奥に一度押し込むと、先が 出てきますので抜いて下さい。

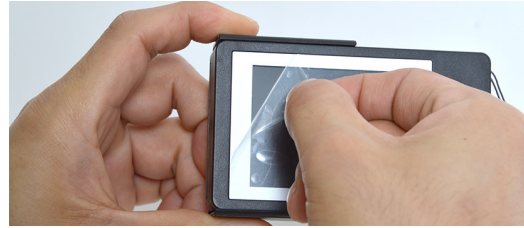

モニター側にはキズ防止フィルムが付いていますので、 そっと外してください。

#### サポートのご案内

#### ■ 修理のご案内

● 電源について ◆乾電池を使う場合

動作しない、お買い上げ時から問題が発生しているなどの 場合は、ご連絡不要にて対応をさせていただきます。症状を 記載したメモ、購入日が確認できる納品書やレシート、商品 を下記住所までご送付ください(お届け日より1週間以内の 場合は、初期不良として着払いにてご送付いただけます)

ご質問が多い内容については、Q&Aページを記載して いる場合がございます。また新しいマニュアルを公開し ている場合がございます(PCサイトのみ) http://www.thanko.ip/support/download.html

ご質問などが多い内容については、Q&Aページに記載して いる場合がございます。

http://www.thanko.jp/support/ga.html

■メールでのお問い合わせ お客様の御名前、商品名、お問い合わせ内容を記載し、下記 アドレスまでご連絡ください(マイクロソフト、Yahoo、 携帯メールアドレスでは返信ができない場合があります)

support@thanko.jp

※使用上の誤り、および不当な修理や改造による故障及び 損傷に関してはサポート外となります。

サンコーカスタマサポート(修理品の送付先) ₹101-0021 東京都千代田区外神田4-9-8 神田石川ビル 4階 TEL 03-3526-4328 FAX03-3526-4329 (月~金10:00-12;00、13:00-18:00 土日祝日を除く)

 $\oplus \ominus \oplus$ 

 $\bigcirc$  $\oplus$ 

上面にある電源ボタンを押すと、電源が入りご使用いただ

Ο

0<sup>0</sup>0

けます。

● 仕様

| サイズ      | 幅99×高さ27×奥行62(mm)          |
|----------|----------------------------|
| 重さ       | 76g                        |
| 付属品      | 本体、USBケーブル(90cm)、収納ポーチ、    |
|          | 日本語説明書                     |
| 電源       | 単4電池×3本(別売)またはUSBから給電      |
| LEDライト   | 3個                         |
| 記録メディア   | microSDカード ~16GB(別途ご用意下さい) |
| 記録ファイル   | 640×480 JPG形式              |
| 拡大倍率     | 3倍~15倍(5段階)                |
| パッケージサイズ | 幅100×高さ120×奥行40(mm)        |
| パッケージ込重量 | 149g                       |

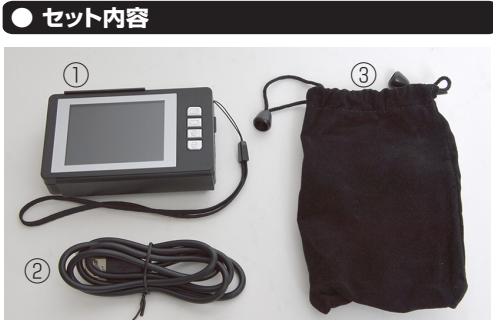

 ①電子ルーペ本体
 ②USBケーブル(約90cm) ③収納ポーチ

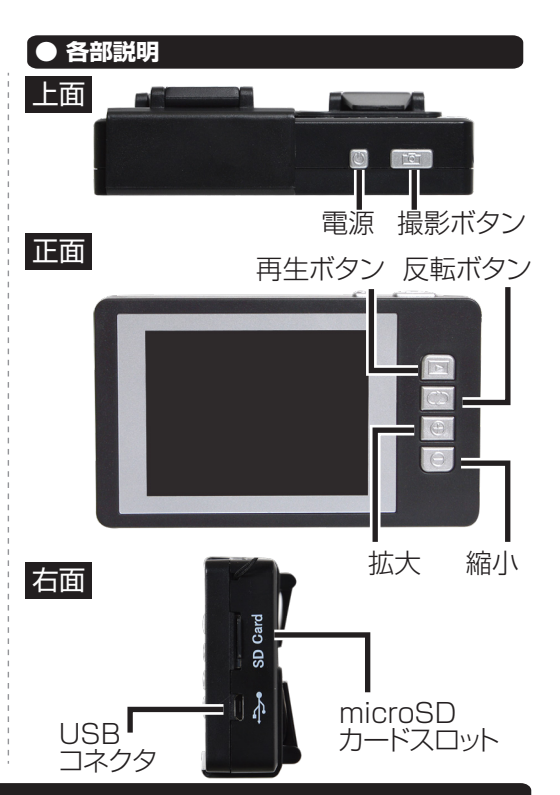

◆付属のケーブルを使う場合 本体横にあるUSBコネクタに、付属のケーブルを接続

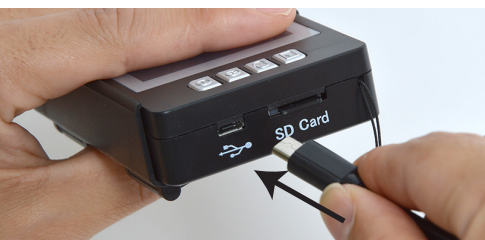

ケーブルの反対側をPCやUSB-ACアダプタ(別売)に

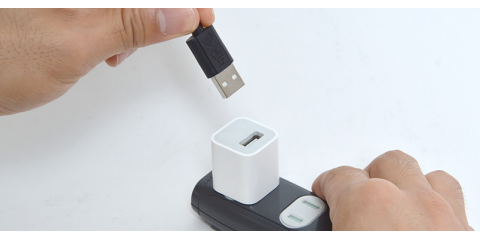

◆パソコンに繋いだ場合 付属のケーブルでパソコンに繋ぐと、下図のような画面 が表示されます。

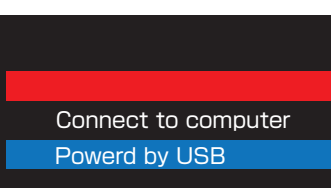

·Connect to computer…パソコンと繋いで撮影した データのやり取りをするのに使用します。 ·Powerd by USB…パソコンから電源を供給します。

本体正面にある⊕ボタン(拡大ボタン)で選択、⊖ボタン (縮小ボタン)で決定します。

背景が青いバーになっている場所が、現在選択されて いる項目になります。

ルーペを使用するには【Power by USB】が青で選択 されている状態で、⊖ボタンを押してください。

| 裏面に続きます |
|---------|
|---------|

# ルーペから台座部分をスライドさせて外します。 します。 電池カバーを外し、単4電池3本を図のように入れて下さ い。セットができたらカバーを閉じて下さい。

差し込むと、自動的に本体の電源が入ります。

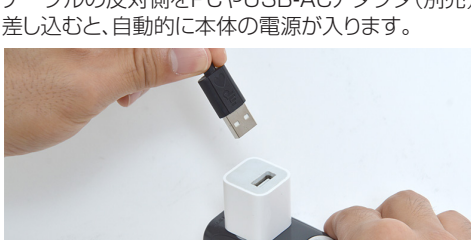

## ● 使い方

#### 本体台座の足を起こします。

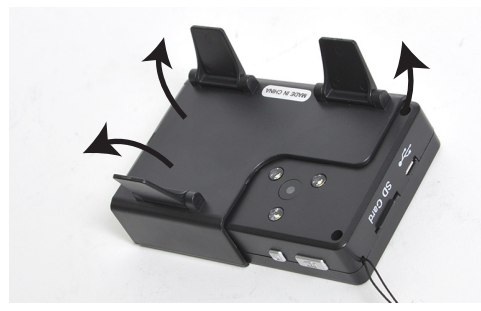

足を立てて使用すると、自動的にピントが合う距離になります。画面が暗い場合は、本体上面のLEDボタンを押すと、ライトが点灯します。

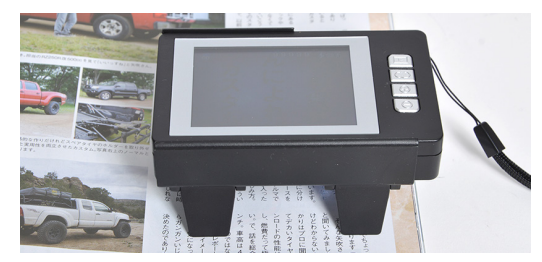

# ● パソコンに繋ぐ

パソコンに繋ぐと、撮影した写真のコピーなどが出来るようになります。 ①本体横にあるUSBコネクタに、付属のケーブルを接続します。

②ケーブルの反対側をパソコンに繋ぎます。③本体の電源が入り、下図のような画面が表示されます。

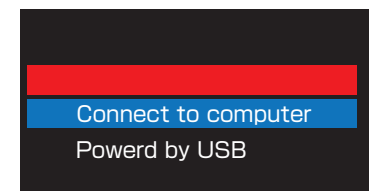

④【Connect to computer】が青になっている状態で、
 ○ボタン(縮小ボタン)を押します。
 ※青になっていない場合、⊕ボタン(拡大ボタン)を押して、【Connect to computer】が青になったら⊖ボタンを押してください。
 ⑤パリコントではmicroSDがはいーバブルディスクとし、

⑤パソコン上ではmicroSDがリムーバブルディスクとして認識されます。

台座を外し、背面にあるスタンドを立てた状態でも、ご使 用いただけます。

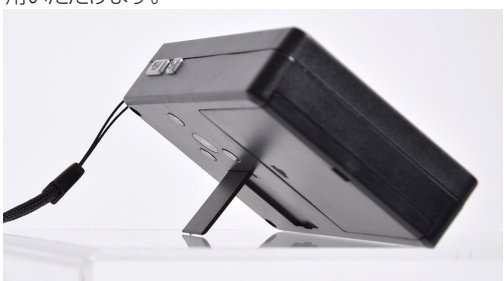

台座・スタンドを使用せずにルーペを使用する事もでき ます。距離でピントを調整して下さい。

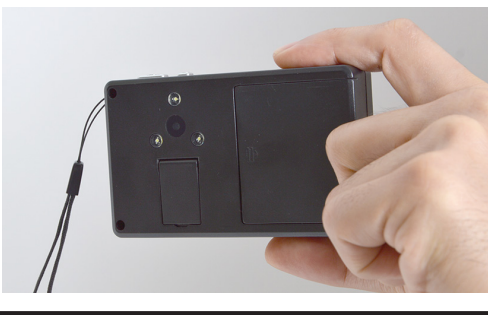

○Windows7以下の場合
 スタートボタン→コンピュターをクリックします。
 ○Windows8以上の場合
 アプリー覧→PCをクリックします。
 「リムーバブルディスク」をダブルクリックします。

○下記のフォルダ内に各データが保存されています。 「リムーバブルディスク」→「DCIM」→「100DSCIM」フ ォルダにPICT0001.JPG、PICT0002.JPGと連番で 保存されています。 ダブルクリックすると再生されます。

※録画したデータが大容量になる場合があるため、撮影 データをパソコン本体にコピーしてから再生することを 推奨しています。

## ● 撮影したデータをコピーする

撮影したデータをパソコンにコピーする場合は、保存したい場所へ(ドラッグしてコピーをしてください。

#### ● 撮影データの削除

削除したいデータをゴミ箱にドラックしてください。デー タをごみ箱に入れた場合は、即削除されますのでご注意 ください。 撮影したデータを再生中の場合は、削除をする事ができ ません。再生を停止した後、ごみ箱に入れてください。 ○電源ボタン…電源が入っている状態で押すと LEDライトが点灯します。

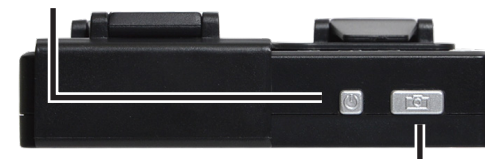

○撮影ボタン…ボタンを押すと写真撮影ができます。

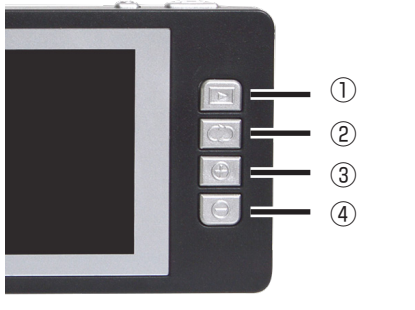

①再生ボタン…押すと撮影した画像を見る事ができます。
 ②反転ボタン…画像の色が反転します。
 ③拡大ボタン…最大約15倍まで拡大表示します。
 ④縮小ボタン…拡大した画像を縮小するのに使います。

#### 〔● 本体をパソコンから取り外す

本製品をパソコンから取り外す際は、必ずタスクバーに 表示されている(画面右下の時間表示の左側に表示さ れます)「ハードウェアの安全な取り外し」のアイコンを クリックしてください。 メニューの指示に従い、「USB Mass Storage」を選 択して取り出しの文字をクリックしてください。

しばらくすると、安全に取り外しができるメッセージが 表示されます。その後に、パソコンからUSBケーブル を外します。最後に本体からケーブルを抜いて下さい。

ファイルの書き込み中等に、本製品をいきなりパソコ ンから取り外すと、本商品の破損やファイルの破損に 繋がりますので、ご注意ください。

■フォーマット方法(microSDの初期化) 「マイコンピューター」から、本製品の「リムーバル ディスク」を右クリックしていただき、表示されたメ ニューからフォーマットを選びフォーマット、または クイックフォーマットを行ってください。

※必要なデータは事前にハードディスクなどへ保存 後、フォーマットを行ってください。

#### ● モニター画面について

 microSDカードが
 撮影可能枚数

 入っている状態
 ※999999以上は表示されません

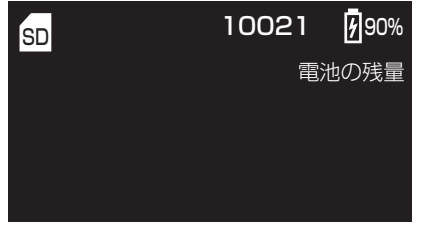

#### ● 撮影した写真を再生する

再生ボタンを押すと、今まで撮影した写真を見る事が出 来ます。縮小ボタンで次の画像へ。拡大ボタンで前の画 像へ進みます。

# ● 電源を切る

◆乾電池を使用している場合 電源ボタンを3秒ほど長押しすると電源が切れます。 ◆ケーブルを使用している場合 USBケーブルを本体から抜いて下さい。

# ▲ ご注意

・LEDライトを直視しないでください。
 ・長時間使用しない場合は、乾電池は抜いて下さい。
 ・付属のmicroUSB-USBケーブル以外は使用しないでください。パソコンで認識できない場合があります。
 ・本製品に熱や異音、異臭などの異常が認められた場合は直ちにご利用を止め、弊社サポートセンターまでご連絡下さい。

 ・本製品をご利用において生じるデータの破損は補償の 対象外となります。